# エコ出願の手引き

本校では今年度も、インターネットによる「エコ出願」を実施いたします。

- ・出願期間は1月20日から1月30日です。
- ・「専願・併願」、「志望コース」などの<u>出願情報の登録は12月1日以降</u>に可能になり、保存・ 確認ができるようになります。
- ・検定料の支払いは1月15日からクレジットカードまたはコンビニ振込みをご利用いただけますが、検定料の支払い後は出願情報の変更はできなくなります。
   「志願書・受験票」が印刷できるようになります。

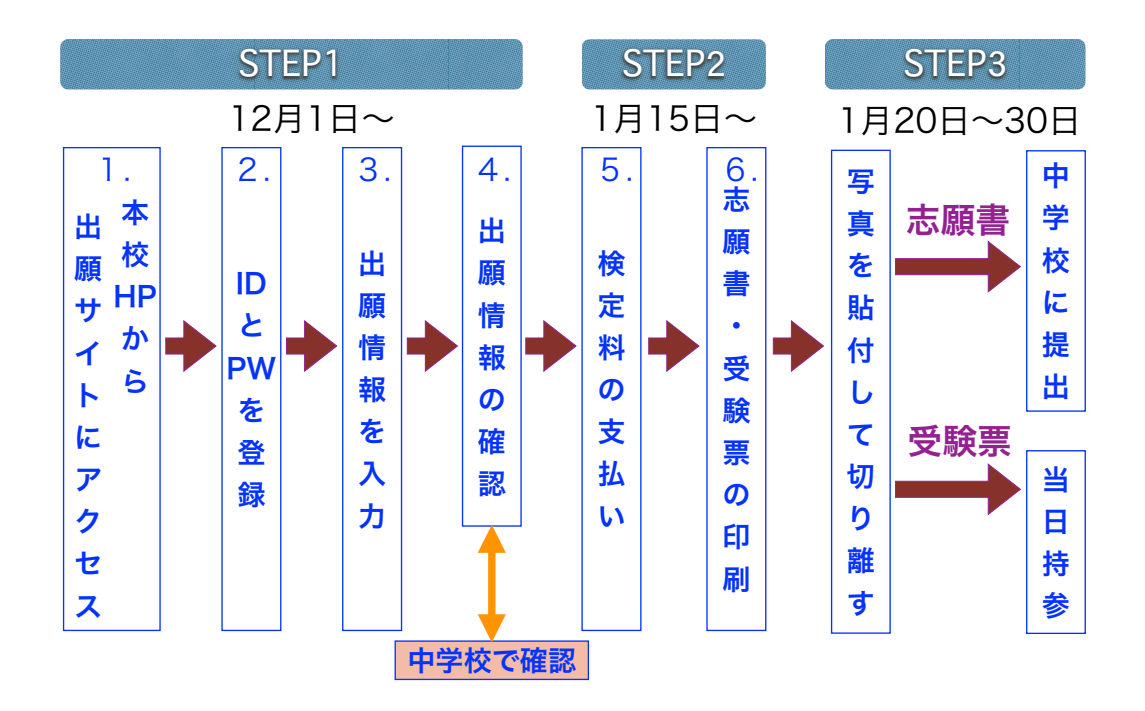

- 0. 準備
- ご家庭のパソコンまたはスマートフォンをインターネットに接続します。

※ご家庭にインターネット環境がない場合は、以下の期間内に本校のパソコンを ご利用いただくことも可能です。

(12/1~1/28 平日9:00~17:00 土曜日9:00~13:00

但し、日曜祝日と12/23~1/6は利用できません)

※志願書等の印刷が必要になります。ご家庭にプリンターがない場合は、スマートフォン、 USBメモリーを使ってお近くのコンビニのマルチコピー機で印刷できます。

② メールアドレスを取得します。

アドレスをお持ちでない場合は、YahooメールやGmailのアドレスを取得してください。 メールアドレスの取得は無料です。

#### 1. 本校のホームページを開きます。

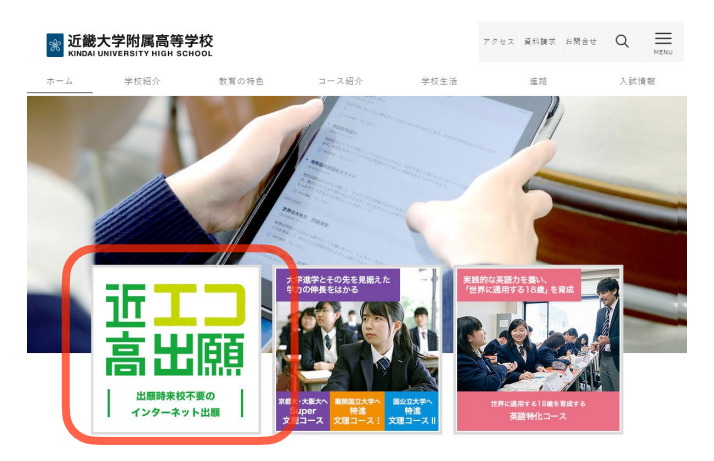

「エコ出願」のバナーをクリックすると 出願のトップページが出てきます。 (※ 以下、写真はイメージです。)

2. ユーザーIDとパスワードを登録します。

説明会の申込みなどで、既に登録がお済みの方は「メールアドレス」と「パスワード」を入力して、 「ログイン」ボタンをクリックし、「3. 出願情報の入力」へお進み下さい。 ① 登録がまだお済みでない方は、「はじめての方はこちら」をクリックします。

| 【はじめて手続される方へ】<br>・ユーザD(メールアドレス)をはじめて登録される方は、下のボタンを<br>クリックしてください。<br>・ miraicompassサイトでmcD(共通D)として登録された方は、ログ<br>インにお進みください。<br>はじめての方はこちら | 学校からのお知らせ<br>【出職期際について】<br>出職期際は1月20日から1月30日です。「専題・併題」、「志望コース」などの<br>出職期報の登録は12月1日以降に可能になり、保存・確認ができるようになりま<br>素た、後定料の支払いは1月15日からクレジットカードまたはコンピー振込みを<br>ご利用いただけますが、後定料の支払い除は出職情報の変更はできなくなりま<br>す、出業手続きが完了すると、「忠議書・受装賞」がプリントできるようになり<br>ます。 |
|----------------------------------------------------------------------------------------------------|----------------------------------------------------------------------------------------------------|
| [ユーザ0登録がお読みの方へ]<br>・登録読みのユーザ(D (メールアドレス)、パスワードを入力のうえ、<br>「ログイン」をクリックしてください。<br>・メールアドレスの変更を感望される場合は、ログイン後、「メールアド<br>レス変更」より変更してください。      | 【ユーザーDICついて】<br>ロイベント学時にユーザD (メールアドレス)をご登録いただいた方はそのD<br>でログインしてください。<br>②兄弟でそえたいこ登録される場合は、1人目のログイン後、画面右上メニュー<br>の「記録者博報変更」より追加登録することがきます。<br>システムに関するお知らせ                                                                                 |
| email                                                                                                    | システムからのお知らせはありません                                                                                                    |
| パスワード     パスワードの伏字編集       Password       ログイン       パスワードをお忘れの方はこちら                                                                      |                                                                                                    |

② ご自分のメールアドレスを入力し、「送信」ボタンをクリックしてください。

| tep1 E-ma | il送信(ユーザ登録用確認コード送信)                                                                                                    |
|-----------|----------------------------------------------------------------------------------------------------|
|           | ユーザロとしてご利用いただくメールアドレスを入れして、「混在」ボタンを押してください。<br>入力されたメールアドレス取てにユーザ登録用の回線コードを決用します。<br>メールの環境になった。メールに登録にた機関コードを入れし、パスワード登録(本登録)を行ってください。<br>(場配コードの有効期間は20分です)<br>※登録いただいたメールアドレスに、学校から変質を連絡などを指することがございます。<br>※登録いたいたメールアドレスに学校から置き、達ただます。<br>※登録いたが、レメールアドレスに学校から置き、連絡など表情することだありません。<br>※「利用規模力」をご確認いただいたのち、ご利用ください。 |
|           | ・事業>                                                                                                    |
|           | У−µ7КVス emai                                                                                                    |
|           | 灰る 送信                                                                                                    |

送信すると、入力したアドレスに確認 メールが届きます。 ③ 届いた確認メールを開いてください。

【インターネット出願】 【近畿大学附属高等学校(テスト)】 🖶 🖻 ユーザ登録用確認コードのお知らせ 👳 🕼

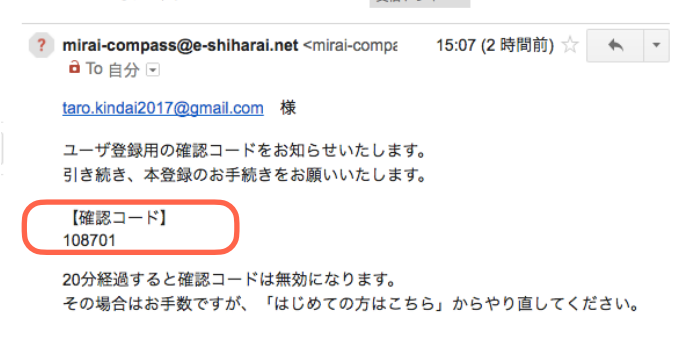

ユーザー登録用の【確認コード】 が届いています。

#### ④ メールに記載された確認コードと志願者名(カナ)とパスワードを入力して登録します。

| 確認コ-             | ード入力<br>確認コード<br>下記メール | 108701<br>アレンダでに確認コードお知らせスールを送                       | 第しました。                                           |
|------------------|------------------------|------------------------------------------------------|--------------------------------------------------|
|                  | メールに記 (確認コート           | 載された確認コードを入力し、パスワード登録(<br>「の有効期間は20分です)              | 本登録)を行ってくたさい。                                    |
|                  |                        | taro.kindai2017@gma                                  | ail.com                                          |
|                  | 確認コード<br>⇒ <u>こちら</u>  | 6知らせメールが受信できない方<br>よりテストメールを送信し、受信設定が正しく計            | 党定されているかご確認ください。                                 |
| パスワード            | λカ                     |                                                      |                                                  |
|                  | 志願者氏名(カナ)              | セイ: キンダイ                                             | メイ: 夕口ウ (全角カナ)                                   |
|                  | 生年月日                   | 2004年     ↓     11月     ↓     5日       ○ /137-F0代学解除 | •                                                |
|                  | パスワード                  |                                                      | ※下記、パスワード条件を参照                                   |
|                  | パスワード(確認)              |                                                      | ۹~                                               |
|                  |                        |                                                      |                                                  |
|                  |                        |                                                      |                                                  |
| mcID(<br>mcID(共派 | 共通ID)登録<br>MD)として登録する  | • (d1) () 1/12                                       | )                                                |
|                  | mclD(共通ID)とは           | 下記ロゴマークのついたmiraicompassサイト<br>手続き無しで今回登録するメールアドレス・パフ | とご利用になる場合、「はじめての方はこちら」の<br>、ワードをご利用いただけるようになります。 |
|                  |                        | miraicompassとは、学校・受験生の受験・入<br>多くの学校でご利用いただいているサービスで  | えをサポートするサービスとして<br>す。                            |
|                  |                        | ※登録したID以外のご登録の内容(個人情報・<br>他の学校に開示されることはありません。        | D登録されている学校情報・お申込み内容など)は                          |
|                  |                        | or miraicompass                                      |                                                  |
|                  | a                      | ij用規約を確認し、同意した上で「登録」ボ                                | タンを押してください。                                      |
|                  |                        | ☑同意する                                                |                                                  |

戻る 登録

・確認コードは半角で入力

・志願者氏名は全角カナで入力

・パスワードは半角英数で8文字以上16文字 以下で設定してください。 (お忘れにならないように控えておいて下さい)

・mclD(共通lD)として登録するかしないかを選 択してください。

※ mclD(共通lD)として登録すると、下記ロゴ マークのついたmiraicompassサイトをご利用 になる場合、「はじめての方はこちら」の手続 きなしで今回登録するメールアドレス・パス ワードをご利用いただけるようになります。

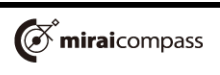

⑤ パスワード登録完了画面になりますので、「ログインへ」ボタンをクリックします。

| Step3 | パスワード登録完了 |                                                                                                    |
|-------|-----------|----------------------------------------------------------------------------------------------------|
|       |           | メールアドレスとパスワードが登録されました。<br>「ログインへ」ボタンよりログインを行ってください。                                                      |
|       | メールアドレス   | taro.kindai.2008.1105@gmail.com                                                                          |
|       |           | 「ユーザ情報登録へ」ボタンより志願者・保護者情報を予めご登録頂くと、各学校の<br>イベントや出願へ申込する際に入力負荷を軽減することが可能です。                                |
|       |           | 「ユーザ情報登録へ」で入力頂いた情報が即時学校へ共有されることはございません。<br>イベントや出願に申込する際に保存しておいた内容入力エリアに初期表示され、<br>申込が完了した時点で対象校に共有されます。 |
|       |           | このまま「ログインへ」ボタンより、ユーザ情報登録未済のまま進んで頂き、<br>後からマイページより、登録、変更することも可能です。                                        |
|       |           | ログインへユーザ情報登録へ                                                                                            |

⑥ 再度、最初のページに戻りますので、今度は「メールアドレス」と「パスワード」を入力して「ログイン」ボタンをクリックします。

| はじめての方はこちら<br>「ユーザID登録がお済みの方へ」<br>● 登録済みのユーザID(メールアドレス)、パスワードを入力のうえ、「ログイン」<br>をかりックしてください。<br>・ メールアドレスの変更を希望される場合は、ログイン後、「メールアドレス変<br>更」より変更してください。<br>メールアドレス<br>taro.kindai2017@gmail.com<br>パスワード   パスワードの伏芽解験 | 完了すると、「志願書・受験票」がプリントできるようになります。<br>【ユーザーIDについて】<br>①イベント予約時にユーザID(メールアドレス)をご登録いただいた方はそのIDでログイ<br>ンしてください。<br>②兄弟で2名以上ご登録される場合は、1人目のログイン後、画面右上メニューの「志<br>願者追加」より追加登録することがきます。 |
|----------------------------------------------------------------------------------------------------|----------------------------------------------------------------------------------------------------|
| <b>光服客服</b> 志                                                                                                    |                                                                                                    |
| ま聞きを追加したい方はにたら                                                                                                    |                                                                                                    |
| <ul> <li>第単を書類にてたおい<br/>キンダイタロク<br/>200001/1まで8日</li> <li>第 ユーザの6 %自然用またのありまたがありまたので、ごさきただかい、</li> <li>第目なイクルタインスが 説面サイル34 ※目前を1条可能まで(2020/J/31)</li> <li>最初ロタインスが 説面サイル34 ※目前 なん34 ※目前 ます(2021/J/31)</li> </ul>   |                                                                                                    |

## 3. 出願情報の入力

① マイページの「新規申込手続きへ」のボタンをクリックします。

| キンダイタロ           | ゆ さんのマイページ  |                              |                                             |           |     |
|------------------|-------------|------------------------------|---------------------------------------------|-----------|-----|
| 申込履歴<br>申込履歴情報はあ | りません。       |                              |                                             |           |     |
| 申込番号             | 入試区分        | 申込日                          | 支払方法                                        | 入金情報      | 受験票 |
|                  | 1つのス<br>画面右 | ールアドレスで、双子など<br>上メニューの「志願者情報 | 複数名の出願を行う場合、<br>変更」をクリックし、志願者を追<br>新規申込手続きへ | 魚加してください。 |     |

#### ② 入試区分で「高校入試」を選択して、「次へ」をクリックします。

| Step1         入試区分選択           入試区分選択         選んでください           (入試区分)         (第6次入試(甲込期間)))           ()         前属中学内部進学(申込期間))                                                                                                    | ※近畿大学附属中学校の方は「附属中学内部進学」を<br>選択してください。                      |
|----------------------------------------------------------------------------------------------------|------------------------------------------------------------|
| お知らせ<br>近畿大学附属中学校の方は「附属中学内部進学」を選択してください。<br>戻る 次へ                                                                                                    |                                                            |
| WARDER OF TOTAL CONTRACT       WARD CONTRACT         WARDER OF TOTAL CONTRACT       ANDRE REAL CONTRACT         WARDER OF TOTAL CONTRACT       ANDRE REAL CONTRACT         WARDER OF TOTAL CONTRACT       ANDRE REAL CONTRACT         MARDER OF TOTAL CONTRACT       ANDRE REAL CONTRACT         MARDER OF TOTAL CONTRACT       ANDREA | ※規約同意確認よく読んで、「同意して次<br>へ」をクリックします。<br>(最後までスクロールしてお読み下さい。) |
| 近義大学附属高等学校 プライバシーボリシーは、正ち3.をご覧ください。<br>同意しない 対応してえへ                                                                                                    |                                                            |

③ 志願者情報を入力します。

| Step2          | 出願情報入力                          |                  |                              |                            |                         |                             |
|----------------|---------------------------------|------------------|------------------------------|----------------------------|-------------------------|-----------------------------|
|                |                                 |                  |                              |                            |                         |                             |
| お知ら            | it .                            |                  |                              |                            |                         |                             |
| ●外字の耳<br>場合などで | な扱いについて 氏名に入力<br>ざす。また、氏名欄には「吉」 | 」できない漢<br>の字で入力  | 字が含まれている場合は<br>してください。本校入学後  | 、「外字有無」の項目を<br>をに、改めて外字を作成 | :「あり」にしてくだ。<br>させていただきま | さい。例えば「吉」の「士」が「土」である<br>ます。 |
| ●合否照会合格発表      | まパスワードについて(※必) 当日の午前10時から合否の    | ず8桁以上1<br>の確認をして | 6桁以内でご入力ください<br>こいただけますが、個人情 | い。)<br>i報保護のためのパスワ         | フードです。 登録さ              | れたパスワードはマイページで確認で           |
| ●個人情報          | 8に関する記載事項につい                    | て 入試要項           | ┋の「10.個人情報の取扱                | いについて」をご確認く                | ださい。                    |                             |
|                |                                 |                  |                              |                            |                         |                             |
| 志願者            | 皆情報入力                           |                  |                              |                            |                         |                             |
| 志              | ·願者氏名(漢字) <u>必須</u>             | 姓:               | 近大                           | 名:                         | 太郎                      | (全角)                        |
| 7              |                                 | ヤイ・              | キンダイ                         | *1:                        | タロウ                     | (全角力士)                      |
| ~              | る願者氏石(ガノ) 必須                    |                  |                              |                            |                         |                             |
|                | 外字有無 必須                         | ○ なし             | ் கர                         |                            |                         |                             |

- ・志願者の氏名・性別などを入力 していきます。
- 「必須」と表示されている項目 は省略できません。

※外字の取扱いについて

氏名に入力できない漢字が含まれている場合は、「外字有無」の項目を「あり」にしてく ださい。例えば「吉」の「士」が「土」である場合などです。また、氏名欄には「吉」の 字で入力してください。本校入学後に、改めて外字を作成させていただきます。 ※合否照会パスワードは合格発表、入学手続きの際に必要です。

登録されたパスワードは**マイページで確認**できます。

※合否照会パスワードは英文字を必ず含む半角英数8桁~16桁でお願いします。

④ 保護者情報などを入力し「試験選択画面へ」をクリックします。

| <ul> <li>緊急連絡先(必ず連絡のとれる番号を<br/>登録してください)</li> <li>必須</li> <li>緊急連絡先(例:父携帯)</li> <li>8須</li> <li>志願者との続柄</li> <li>8須</li> <li>個人情報に関する記載事項について<br/>(入学試験要項10.参照)</li> <li>8須</li> </ul> | 000       -       0000       (半角数手)         父携帯         父       ・         3       1.同意する         2.同意しない | 「個人情報の取り扱いについて」<br>は「志願者情報入力」画面の上に<br>ある「お知らせ」に記載がありま<br>す。 |
|----------------------------------------------------------------------------------------------------|----------------------------------------------------------------------------------------------------|-------------------------------------------------------------|
|                                                                                                    | 戻る試験選択画面へ                                                                                                | -                                                           |

⑤ 試験選択画面で、試験日(2月10日)、試験区分(専願または併願)、志望型(A~M)、英 語資格取得(英語資格1、英語資格2、取得なし)を選択し、右下の「選択」ボタンをクリックし ます。

| 試験検索         |           |                 |    |       |    |    |
|--------------|-----------|-----------------|----|-------|----|----|
| 出願する試験を検索し、画 | i面中段の選択ボタ | ンを押してください。      |    |       |    |    |
|              | 入試区分      | 高校入試            |    |       |    |    |
|              | 試験日       | 2月10日           | ;  |       |    |    |
|              | 試験区分      | 併願              | \$ |       |    |    |
|              | 志望型       | В               | \$ |       |    |    |
|              | 英語資格取得    | 英語資格2           | \$ | J     |    |    |
| 検索された試験      |           |                 |    |       |    | 7  |
| 入試区分         |           | 試験名             |    | 試験日   | 選択 | •  |
| 高校入試         |           | 併願·B(S文理)·英語資格2 |    | 2月10日 | >  | 選択 |

※英語資格取得は**全受験生**選択し て下さい。

※「中学校校長による原本証明を した合格証書またはスコア表の写 し」が必要となる志願者は、英語 特化コースの志願者で「英語資格 に対する優遇措置」を利用する志 願者のみです。

※英検準2級・英検準2級プラス取得者、またはTOEFL Primary 212点以上・TOEFL Junior 645点以上のスコアをお持ちの方は「英語資格1」を、英検2級以上の上位級取得者、または TOEFL Primary 227点以上・TOEFL Junior 745点以上のスコアをお持ちの方は「英語資格2」 を選択して下さい。上記のいずれにも該当しない場合は「取得なし」を選択してください。

(詳細は入学試験要項でご確認ください)

| ※志望        | 望型      |        |       |      |      |
|------------|---------|--------|-------|------|------|
|            | 第1志望    | 第2志望   | 第3志望  | 第4志望 | 第5志望 |
| A:         | Super文理 | 特進文理 I | 特進文理Ⅱ | 進学   |      |
| B:         | Super文理 | 特進文理 I | 特進文理Ⅱ | 英語特化 | 進学   |
| C:         | Super文理 | 特進文理丨  | 特進文理Ⅱ | 英語特化 |      |
| D:         | Super文理 | 特進文理 I | 特進文理Ⅱ |      |      |
| E:         | 特進文理 I  | 特進文理Ⅱ  | 進学    |      |      |
| <b>F</b> : | 特進文理 I  | 特進文理Ⅱ  | 英語特化  | 進学   |      |
| G:         | 特進文理 I  | 特進文理Ⅱ  | 英語特化  |      |      |
| H:         | 特進文理Ⅱ   | 進学     |       |      |      |
| 1:         | 特進文理Ⅱ   | 英語特化   | 進学    |      |      |
| J:         | 特進文理Ⅱ   | 英語特化   |       |      |      |
| K:         | 英語特化    | 進学     |       |      |      |
| L:         | 英語特化    |        |       |      |      |
| M:         | 進学      |        |       |      |      |

※英語特化コースは文系のカリキュラムで、3年間コース変更はありません。

将来、理系への進学も考える場合、英語特化コースを含む志望型はお勧めできません。 ※志望型「C・D・G・J・L」については進学コースの合格最低点に達していても進学コースに 合格できません。

※合格発表後のコースの変更はできません。

⑥ 出願情報などの確認のため、「保存して中断する」をクリックします。

| 現在選択中の試験                                                                     |                                                                 |                        |                       |
|------------------------------------------------------------------------------|-----------------------------------------------------------------|------------------------|-----------------------|
| 入試区分                                                                         | 試験名                                                             | 試験日                    | 選択解除                  |
| 高校入試                                                                         | 併願・B(S文理)・英語資格2                                                 | 2月10日                  | 選択解除                  |
|                                                                              |                                                                 |                        |                       |
| 申込済試験                                                                        |                                                                 |                        |                       |
| 入試区分                                                                         | 試験名                                                             | 試驗                     | E                     |
| <ul> <li>お知らせ</li> <li>※区分C・D・G・J・Lについて</li> <li>※英語特化コースは文系のカリキョ</li> </ul> | こは、進学コースの合格最低点に達していても進学コー<br>こうムで、2年生・3年生への進級時のコース変更はて          | -スに合格できません。<br>**ません。  |                       |
| ※特技専願A方式、特技専願B方式<br>B方式の受験を認められた生徒は英<br>※合格発表後のコースの変更は出来                     | で受験を認められた生徒は出顔の際、進学・専願の「<br>「語特化・専願の「L」の受験パターンをお選び下さい。<br>{ません。 | M」の受験パターンをお選び下さい。<br>。 | 旦し、英語の技能に優れたものとして特技専顧 |

⑦ 保存ができたので、マイページへ移動します。

| 申込情報保ィ                    | 9完了                                                           |
|---------------------------|---------------------------------------------------------------|
| 申込情報を保                    | 存しました                                                         |
| 申込を再開する場合                 | はマイページよりお願いします。                                               |
| お知らせ                      |                                                               |
| 「マイページ」から、申<br>く等にご利用ください | いし込み内容の確認をしていただくことができます。また、その内容はプリントできますので、中学校の先生にご確認いただ<br>。 |
|                           | <b>マイページ</b>                                                  |

## 4. 出願情報の確認

① マイページに「申込履歴」ができていますので、「申込確認」をクリックします。

| 申込履歴         申込番号       入試区分       申込日       支払方法       入金情報       受験票         190100003       高校入試       一時保存       -       -       申込確認       読むから       キャンセル       -   | キンダイ タロウ さんのマイページ |      |      |      |                   |     |  |  |
|----------------------------------------------------------------------------------------------------|-------------------|------|------|------|-------------------|-----|--|--|
| 申込履歴       申込番号     入試区分     申込日     支払方法     入金情報     受験票       190100003     高校入試     一時保存     -     -     申込確認     キャンセル     -                                          |                   |      |      |      |                   |     |  |  |
| 申込番号     入試区分     申込日     支払方法     入金情報     受験票       190100003     高校入試     一時保存     -     -     申込確認     読きから     キャンセル     -                                            | 申込履歴              |      |      |      |                   |     |  |  |
| 申込番号         入試区分         申込日         支払方法         入金情報         受験票           190100003         高校入試         一時保存         -         -         申込確認         キャンセル         - |                   |      |      |      |                   |     |  |  |
| 190100003 高校入試 一時保存 申込確認 続きから キャンセル -                                                                                                    | 申込番号              | 入試区分 | 申込日  | 支払方法 | 入金情報              | 受験票 |  |  |
|                                                                                                    | 190100003         | 高校入試 | 一時保存 | -    | - 申込確認 続きから キャンセル | -   |  |  |

新規申込手続きを行うには、上の申込が完了している必要があります。

② 出願申込内容の確認画面になります。

 試験名・試験日
 併願・B(S文理)・英語資格2 2月10日

 お支払い方法

 志願者情報の確認

| 志願者氏名(漢字) | 近大 大郎    |
|-----------|----------|
|           |          |
| 志願有氏石(川)  | +291 949 |
| 外字有無      | なし       |
| 性別        | 男        |

③ 画面の一番下の「申込内容確認書」をクリックします。

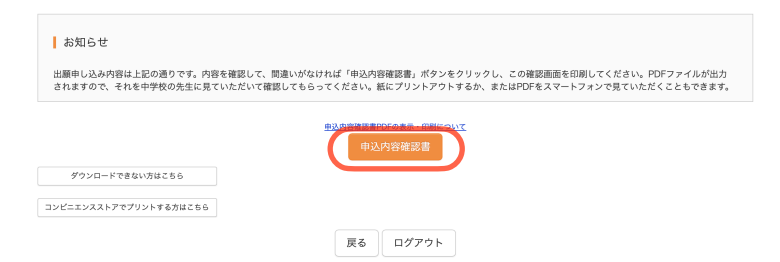

※申込内容を訂正する場合は「戻る」ボ タンをクリックしてマイページに戻りま す。マイページの「続きから」ボタンを クリックすると再度、志願者情報などを 入力することができます。

| 4 | 右のような、 | 「申込 | 内容確認書 | 訂が作成さ  | れます。 |
|---|--------|-----|-------|--------|------|
|   | 中学校の先生 | から提 | 出を求めら | れた場合は、 | この   |
|   | 「申込内容確 | 認書」 | を印刷して | 中学校の先生 | 主に   |
|   | お渡しくださ | ر)° |       |        |      |

個人報告書の提出先が「近畿大学附属高校」であること を確認していただけます。

※志望型が「A・D・E・H・M」の受験生の方は、 試験名の欄に英語資格取得の表示はされません。※合否照会パスワードは非表示となります。

| 出版中25時間 高等学校 (大阪)<br>出版中25時間 240100001<br>えながぶ                                                                                                    | 申込内容確認書        |                                                                             |  |  |  |  |
|----------------------------------------------------------------------------------------------------|----------------|-----------------------------------------------------------------------------|--|--|--|--|
| 出願申込高号         24010001           入金状況         -           試解日         試解名           2月19日(土)         伊備・日(S文環)・英語資格名           支解者氏名(漢字)         近大 太郎           志願者氏名(漢字)         近大 太郎           志願者氏名(漢字)         近大 太郎           志願者氏名(漢字)         北大 太郎           志願者氏名(漢字)         北大 太郎           三期春氏名(漢字)         北大 太郎           三期春氏名(漢字)         北大 太郎           三日         2005年11月5日           夢伝香号         5700944           高道府県         大阪府           市名町有小         東大阪市           司名(市有)         東大阪市           電話香号         6-6722-1281           出身中半校         近畿大学新属中学校           七の希                                                                                                    | 近畿大学附属高等学校(大阪) |                                                                             |  |  |  |  |
| 入金状況         -           試験日         試験名           2月19日(土)         供紙・B(S文環)・英語實機名           志羅希ち名(漢字)         近大 太郎           志羅希ち名(漢字)         近大 太郎           吉麗春ち名(漢字)         近大 太郎           吉麗春ち名(漢字)         近大 太郎           吉麗春ち名(漢字)         近大 太郎           吉麗春ち名(漢字)         近大 太郎           古屋ち右         2000年11月5日           御信香う         508944           部道府福         大阪府           市広市名         東太阪市           市広市名         東太阪市           市広市名         東太阪市           市広市名         東太阪市           市広市名         三〇〇〇〇〇〇〇〇〇〇〇〇〇〇〇〇〇〇〇〇〇〇〇〇〇〇〇〇〇〇〇〇〇〇〇〇                                                                                                    | 出願申込番号         | 240100001                                                                   |  |  |  |  |
| 試験日         試験名           2月1日(土)         伊服・6(3次環)・英語資格名           志羅名氏名(漢字)         近大 太郎           志羅名氏名(漢字)         近大 太郎           志羅名氏名(漢字)         近大 太郎           志羅名氏名(漢字)         近大 太郎           古羅名氏名(漢字)         近大 太郎           古羅名氏名(漢字)         ゼン イタロウ           分字有魚         なし           竹別         男           生年月日         2008年11月5日           部定委者         5708944           禁止府希         大阪市           町名         第大阪市           町名         第二(五十二年)            二二、二         第二(二二)           市場布         第二(五十二年)           市場市         第二(五十二年)           市場市         第二(二二)           古島市会人(スワード         (辞表示)           合三田会八(スワード         2 : 葉 大阪市           出会市学校         五 : 葉 大阪市           出会市学校(スワード         2 : 葉 大阪市           出会中学校区分         私立           出会中学校区分         私立           出会中学校区分         私立           出会中学校区分         私立           出会中学校区分         私立           二         第大阪市           学連本大阪市         二           原連本大阪市         二                                                                                                    | 入金状況           | -                                                                           |  |  |  |  |
| 契利4日(土)         供量・6(5次型)・英語資格2           志原老氏名(漢字)         近大 太郎           志願老氏名(カナ)         キンダイ タロウ           大家府         万           女子月日         200年11月5日           御塚香号         5708944           古広町村         天坂府           市区町村         天坂市           町名・墨山         若近縣街市5-3-1           市区町村         天坂市           町名・墨山         若近縣街市5-3-1           雪客・夢麗号न         6-0722-1201           出会中学校         近畿大学邦属中学校           古三照会パスワード         (非義六)           合三照会パスワード         ク会管営営業日パ-パワードを設定してください。(牛鳥豊紫 啓明-10倍( ※英文)           現在市市ホード         2: 素大坂市           山井中学校区分         ム立           山井中学校区         五(京大田市           山井中学校区         五(京大田市           山井中学校区         五(京大田市           山井中学校名         私立           山井中学校名         私立           山井中学校名         私立           山井中学校名         私立           山井中学校名         私立           山井中学校         五(大 一倍           山田市学         メラダイ イチロウ           山井中学         大の市           山田市学         大の市           山田市学         大グイ イチロウ                                                                                                    | 試験日            | 試験名                                                                         |  |  |  |  |
| 支援者氏名(集字)         近大 太郎           支援者氏名(カナ)         キンダイ タロウ           大学方集         なし           分学方集         なし           代別         男           生年月日         200年11月5日           部成番号         5708944           市広町村         天太阪府           市広町村         天太阪市           町名・着均         若江縣街市 50-3-1           市客市         6-6722-1201           出身中学校会         近畿大学附属中学校           その浩                                                                                                    | 2月10日(土)       | 併願・B(\$文理)・英語資格2                                                            |  |  |  |  |
| 本服者氏名(カナ) キンダイ タロウ      メタイ タロウ      メッダイ タロウ      メリ      メッ      メッ      メッ      メッ      メッ      メッ      ス      ス       ス       ス       ス       ス       ス       ス       ス       ス       ス       ス       ス       ス        ス        ス        ス        ス         ス         ス         ス                                                                                                    | 志願者氏名(漢字)      | 近大 太郎                                                                       |  |  |  |  |
| 外字有無         なし           仕刻         男し           仕刻         男し           生年月日         200年11月5日           部院長号         5700944           市区町村         東大阪市           市区町村         東大阪市           市区町村         第大阪市           電話号         60-722-1261           出参中学校         近畿大学邦属中学校           その地         9           合ご園会パスワード         (非長示)           合ご園会パスワード         2 学をあ了会(1)           東小学校         2 ま大坂市           出身中学校区分         私立           出身中学校区分         私立           出身中学校区分         私立           出身中学校区分         私立           出身中学校区分         私立           出身中学校区分         私立           出身中学校区分         私立           出身中学校区分         私立           出身中学校区分         私立           出身中学校区分         私立           出身中学校区分         私立           出身中学校区分         私立           出身中学校区分         私立           出身中学校区         近大 一部           保護長名(3/2)         ビ大 小部           「日本の子 「                                                                                                    | 志願者氏名(カナ)      | キンダイ タロウ                                                                    |  |  |  |  |
| 男人のののののののののののののののののののののののののののののののののののの                                                                                                    | 外字有無           | なし                                                                          |  |  |  |  |
| 生 年 月 日 2003年11月5日<br>部 使 男 日 2003年11月5日<br>部 使 男 人 版 介 100544<br>本 版 介 人 版 介 100545<br>本 版 介 100545<br>本 版 介 100545<br>本 版 介 1005455<br>本 版 介 1005455<br>本 成 代 力 1005455<br>日 日 日 日 日 日 日 日 日 日 日 日 日 日 日 日 日 日 日                                                                                                     | 性别             | 男                                                                           |  |  |  |  |
| 単単単単         5780944           第28月5日         5780944           第28月5日         大阪府           市区町村         東大阪市           町名・墨地         第21回前町5-3-1           電話番号            電話番号            電話番号            電話番号            電話番号            電話番号            電話番号            電話番号            電話番号            電話番号            電話番号            電話番号            電話番号            電台目            電台目            電話番号            電話番号            電話番号            電話番号            電話番号            電話番号            電話番号            電話番号            電話番号            電話番号            電話番号            電話番号            電話番号            電話番号                                                                                                    | 生年月日           | 2008年11月5日                                                                  |  |  |  |  |
| 単型前点         大阪前           市区野村         東大阪市           市区野村         東大阪市           町名・墨地         第江西朝ちら-3 - 1           連路名・部屋島づ         日           電話島行         6-072-1201           出身中学校         近畿大学附属中学校           その価         日           合活圏会パスワード         (学会デ会)           会活圏会パスワード         (学会学会)           第二次市市         2: 東大阪市           出身中学校区合当         ※主文坂原市           学会学会)         ※二登録集社、マイベーンで登録中音会を登録してきます。           2: 東大阪市         2: 東大阪市           学生会学会会会会会会会会会会会会会会会会会会会会会会会会会会会会会会会会会会                                                                                                    | 郵便番号           | 5780944                                                                     |  |  |  |  |
| 市区町村         東大販市           町名         港大販市町5-3-1           建物名・部屋県号            運営業券         0-072-1261           出身中学校         近畿大学邦属中学校           その色            合酒島会パスワード         (株表示)           合酒島会パスワードについて         空会営務会用パスワードを設定してください。(伴身委員 5時へ16時 ※基文<br>現住新市在当ード           現住新市会当ード         2: 東太広市           出身中学校家合立自一ド         2: 東太広市           保護者氏名(漢字)         近大 一部           保護者氏名(漢字)         近大 一部           保護者氏名(漢字)         近大 一部           電源有条         570634           海道市条         東大阪市                                                                                                    | 都道府県           | 大阪府                                                                         |  |  |  |  |
| <b>町名 6 番地 若江西納町 5 - 3 - 1</b><br>建物を 6 部足番う<br>電話番う 66-0722-1201<br>出象ナ学校 201<br>出象ナ学校 201<br>ご 職人 学和選 中学校 201<br>その地<br>その地<br>合ご園会パスワード (学表示)<br>合ご園会パスワード (学表示)<br>合ご園会パスワード (学表示)<br>合ご園会パスワード (学表示)<br>(学会学協会)パスワードを設定してください,(学身養養 686-0166 ※基文<br>学会学協会)パスワードを設定してください,(学身養養 686-0166 ※基文<br>学会学協会)パスワードを設定してください,(学身養養 686-0166 ※基文<br>学会学協会)パスワードを設定してください,(学身養養 686-0166 ※基文<br>学会学協会)パスワードを設定してください,(学身養養 686-0166 ※基文<br>学会学協会)パスワードを設定してください,(学身養養 686-0166 ※基文<br>学会学協会)パスワードを設定してください,(学身養養 686-0166 ※基文<br>会ご協会(スワード)<br>なるが、(学会学会)の、ののののののののののののののののののののののののののののののののの                                                                                                    | 市区町村           | 東大阪市                                                                        |  |  |  |  |
| 単称名・部里毎9<br>電話番9 0-6722-1261<br>出身中学校 近畿大学用属中学校<br>その他 (株天示)<br>合窓圏会パスワード (体天示)<br>合窓圏会パスワードについて 学会容器の用パスワードを設定してください,(件角奏集 06所~16所 ※K文文<br>学会容者の用パスワードを設定してください,(件角奏集 06所~16所 ※K文文<br>学会容者の用パスワードを設定してください,(件角奏集 06所~16所 ※K文文<br>学会容者の用パスワードを設定してください,(件角奏集 06所~16所 ※K文文<br>学会音楽の用パスワードを設定してください,(牛角奏集 06所~16所 ※K文文<br>学会音楽の用パスワードを設定してください,(牛角奏集 06所~16所 ※K文文<br>学会音楽の用パスワードを設定してください,(牛角奏集 06m~16所 ※K文文<br>学会音楽の用パスワードを設定してください,(牛角奏集 06m~16所 ※K文文<br>学会音楽の用パスワードを設定してください,(牛角奏集 06m~16所 ※K文文<br>学会音楽の用パスワードを設定してください,(牛角奏集 06m~16所 ※K文文<br>学会音楽の用パスワードを設定してください,(牛角奏集 06m~16所 ※K文文<br>会子楽文 14 「本のの】<br>出身中学校示に出るして、サージで登録内容でで第二での一日、<br>学会音楽の用パスワードを設定してください,(牛角奏集 06m~16所 ※K文文<br>学会音楽の用パスワードを設定してください,(牛角奏集 06m~16所 ※K文文<br>学会音楽の用パスワードを設定してください,(牛角奏集 06m~16所 ※K文文<br>学会音楽の用パスワードを設定してください,(牛角奏集 06m~16所 ※K文文<br>会子音楽の用パスワードを設定してください,(牛角奏集 06m~16所 ※K文文<br>会子音楽の用パスワードを設定してください,(牛角奏集 06m~16所 ※K文文<br>出身中学校広告)<br>出身中学校広告)<br>出身中学校広告)<br>出身中学校広告)<br>出身中学校広告)<br>出身中学校広告)<br>出身中学校広告)<br>出身中学校示に出るした<br>出身中学校示に出るした<br>出身中学校広告)<br>出身中学校示に出るした<br>出身中学校示に出るした<br>出身中学校示に出るした<br>出身中学校示に出るした<br>出身中学校示に出るした<br>出身中学校示に出るした<br>出身中学校示に出るした<br>出身中学校示に出るした<br>出身中学校示に出るした<br>出身中学校示に出るした<br>出身中学校示に出るした<br>出身中学校示に出るした<br>出身中学校示に出るした<br>出身中学校示に出るした<br>出身中学校示に出るした<br>出身中学校示に出るした<br>出身中学校示に出るした<br>出身中学校会<br>出身中学校示に出るした<br>出身中学校示に出るした<br>出身中学校会<br>出身中学校示に出るした<br>出身中学校会<br>出身中学校会<br>出身中学校会<br>出身中学校会<br>出身中学校会<br>出身中学校会<br>出身中学校会<br>出身中学校会<br>出身中学校会<br>出身中学校会<br>出身中学校会<br>出身中学校会<br>出身中学校会<br>出身中学校会<br>出身中学校会<br>出身中学校会<br>出身中学校会<br>出身中学校会<br>出身中学校会<br>出身中学校会<br>出身中学校会<br>出身中学校会<br>出身中学校示に出るした<br>出身中学校会<br>出身中学校会<br>出                                                                                                    | 町名・番地          | 若江西新町5-3-1                                                                  |  |  |  |  |
| <ul> <li>単品書号 絶-6722-1281</li> <li>出身中学校 近畿大学相具中学校</li> <li>七の他 (伊美売)</li> <li>合言間会パスワード(少元) 学校学者(コ) 次ご登録はは、マイベージで登録が得をご確認できます。</li> <li>混住所所在地コード 28: 東大版市</li> <li>出身中学校死在地コード 28: 東大版市</li> <li>(単素考え名(次ナ))</li> <li>大の市</li> <li>(編集者名(スク))</li> <li>第大次市</li> <li>第大版市</li> <li>第二時</li> <li>第二時</li> <li>第</li></ul>                                                                                                    | 建物名·部屋番号       |                                                                             |  |  |  |  |
| 出身中学校 近畿大学相属中学校<br>その他 (栄表示)<br>合活圏会パスワッド(学表示)<br>合活圏会パスワッドについて 学を参写意の用パスワードを設定してください、(学角速表 地所つ時前 ※英文<br>単位所所在地コード 22 ま大版作<br>出身中学校区分 私立<br>出身中学校成で始コード 23 ま大版市<br>(編集長名(法字) 近大 一部<br>保護者氏名(法字) 近大 一部<br>保護者氏名(法字) ジン(学校) 近大 一部<br>保護者氏名(法字) ジン(学校) 近大 一部<br>保護者氏名(法字) ジン(学校) ジン(学校) (ジン(ジン(ジン(ジン(ジン(ジン(ジン(ジン(ジン(ジン(ジン(ジン(ジン(                                                                                                    | 電話番号           | 06-6722-1261                                                                |  |  |  |  |
| その他         (非表示)           合否問念パスワード         (事表示)           合否問念パスワードとついて         ゆ合否問会用パスワードを設定してください。(第角発表 9%で~15倍 ※末文)           現估所否と地コード         2: 東大坂市           出身中学校死分         私立           出身中学校死合地コード         2: 東大坂市           保護者氏名(深今)         近大 一郎           保護者氏名(次수)         キンダイ イチロウ           解覚書号         578944           御客男希         大阪府           御返男者         東大阪市                                                                                                    | 出身中学校          | 近畿大学附属中学校                                                                   |  |  |  |  |
| 合否服会パスワード ( 株表示)  合否服会パスワードについて  学合否原会用パスワードを設定してください。( 単角美数 8所~16冊 ※英文 現住所所な当ート  2: 東大版市  出身中学校所在地コード  2: 東大版市  北黄中学校所在地コード  2: 東大版市  八葉通名にく(深字)  二大 ー部  保通名にく(分才)  キンダイ イチロウ  新成番号  578944  本版所  市区町村  東大版市                                                                                                    | その他            |                                                                             |  |  |  |  |
| 合当服会パスワードについて 学会習販会川パスワードを設定してください。(学会要販 9所~06所 ※素文<br>学会予照会川パスワードを設定してください。(学会要要 9所~06所 ※素文<br>思想作学校系介 23:東大阪市<br>出身中学校系介 私立<br>出身中学校系在地コード 23:東大阪市<br>(編集系名(法字) 近大 一部<br>保護者氏名(法字) ジスト の<br>新定義号 5780544<br>市区町村 東大阪市                                                                                                    | 合否照会パスワード      | (非表示)                                                                       |  |  |  |  |
| 現住所常在地コード 28:東大阪市 28:東大阪市 28:東大阪市 28:東大阪市 28:東大阪市 23:東大阪市 23:東大阪市 23:東大阪市 23:東大阪市 23:東大阪市 23:東大阪市 23:東大阪市 23:00-24:00-25:00-25:000                                                                                                    | 合否照会パスワードについて  | ©合否照会用パスワードを設定してください。(半角英数 8桁~16桁 ※英文<br>字を必ず含む) ※ご登録後は、マイページで登録内容をご確認できます。 |  |  |  |  |
| 出身中学校区分 私立<br>出身中学校原在独コード 25:東大阪市<br>24:東大阪市<br>24:東大阪市<br>24:東大阪市<br>25:東大阪市<br>25:東大丁<br>25:東大丁<br>25:東大丁 | 現住所所在地コード      | 28:東大阪市                                                                     |  |  |  |  |
| 出身中学校所在地コード 28:東大阪市                                                                                                    | 出身中学校区分        | 私立                                                                          |  |  |  |  |
| 保護者氏名(狭字)         近大 一郎           保護者氏名(カナ)         キンダイ イチロウ           解使暴号         5780944           都道府県         大坂府           市区均村         東大阪市                                                                                                    | 出身中学校所在地コード    | 28:東大阪市                                                                     |  |  |  |  |
| 保護者氏名(カナ)         キンダイ イチロウ           繁使基号         5708944           蓄近府県         大阪府           市区町村         東大阪市                                                                                                    | 保護者氏名(漢字)      | 近大 一郎                                                                       |  |  |  |  |
| <ul> <li>新使品号</li> <li>5780344</li> <li>若道府県</li> <li>大阪府</li> <li>市区町村</li> <li>東大阪市</li> </ul>                                                                                                    |                | キンダイ イチロウ                                                                   |  |  |  |  |
| 計畫府県         大阪府           市区町村         東大阪市                                                                                                    | 郵便番号           | 5780944                                                                     |  |  |  |  |
| 市区町村 東大阪市                                                                                                    | 都道府県           | 大阪府                                                                         |  |  |  |  |
|                                                                                                    | 市区町村           | 東大阪市                                                                        |  |  |  |  |

1 / 2

# 5. 受験料等の支払い

① マイページの「続きから」をクリックします。

| キンダイ タロウ さんのマイページ |      |      |      |      |                   |  |  |
|-------------------|------|------|------|------|-------------------|--|--|
|                   |      |      |      |      |                   |  |  |
| 申込履歴              |      |      |      |      |                   |  |  |
| 申込番号              | 入試区分 | 申込日  | 支払方法 | 入金情報 | 受験票               |  |  |
| 190100003         | 高校入試 | 一時保存 | -    | -    | 申込確認 続きから キャンセル - |  |  |

新規申込手続きを行うには、上の申込が完了している必要があります。

② 【Step2 出願情報入力】のページの一番下にある「試験選択画面へ」をクリックします。

| Step2 出願情報入力                                                                                                    |                                    |
|----------------------------------------------------------------------------------------------------|------------------------------------|
| ●外字の取扱いについて 氏名に入力できない漢字が含まれている場合は、「外字有無」の項目を「あり」にしてください。例えば「吉」の「オ<br>カキズ目ムトビアナ オト Eを開いは「主」のウマ3 ト」 アノビヤン ナや3 単体に 3 トレアメウキルボナルアントレビキサナ | 画面をスクロールして<br>ページの一番下に移動<br>して下さい。 |
| 個人情報に関する記載事項に  2 1.同意する<br>ついて(入学試験要項10.参 ○ 2.同意しない<br>照) 25月                                                                        |                                    |
| 保存しないで戻る                                                                                                    |                                    |

③ 【Step 3 試験選択】のページの一番下にある「お支払い画面へ」をクリックします。

| お知らせ                                                                                                    |
|----------------------------------------------------------------------------------------------------|
| ※区分C・D・G・J・Lについては、進学コースの合格最低点に達していても進学コースに合格できません。<br>※英語特化コースは文系のカリキュラムで、2年生・3年生への進級時のコース変更はできません。<br>※特技専願A方式、特技専願B方式で受験を認められた生徒は出願の際、進学・専願の「M」の受験パターンをお選び下さい。但し、英語の技能に優れたものとして特技専願<br>B方式の受験を認められた生徒は英語特化・専願の「L」の受験パターンをお選び下さい。<br>※合格発表後のコースの変更は出来ません。 |
| 戻る お支払い画面へ 保存して中断する                                                                                                    |

④ 【Step 4 お支払い方法の入力】

「お支払い方法の選択」で「クレジットカード」または「コンビニエンスストア」を選択します。 お支払い金額は入学検定料20,000円+合否通知郵送料480円+振込み手数料になります。

| 試験名·試験日                                                       |                                  |
|---------------------------------------------------------------|----------------------------------|
| 入試区分                                                          | 試験名                              |
| 高校入試                                                          | 専願・A(S文理)                        |
| お支払い方法の選択<br>※お支払い方法の選択後、次の画面で事務手数料<br>お支払い方法により事務手数料が異なりますので | が表示されます。<br>事務手数料を確認しお手続きしてください。 |
| <ul> <li>クレジットカード</li> </ul>                                  |                                  |
|                                                               |                                  |
| ○ コンビニエンスストア                                                  |                                  |

「クレジットカード」を選択された方は、そ のまま右下の「確認画面へ」のボタンをク リックしてください。 ⑤ 「コンビニエンスストア」を選択されますと、店舗の選択肢が表示されます。

| お支払い方法の選択<br>※お支払い方法により事勝手数料が異なりますので、事勝手数料を確認しお手続きしてください。              |
|------------------------------------------------------------------------|
| <ul> <li>クレジットカード</li> </ul>                                           |
| • JYビニエンスストア                                                           |
| • セブン-イレブン                                                             |
| ○ <b>ロ</b> ─ソン                                                         |
| ○ ミニストップ                                                               |
| ○ ファミリーマート                                                             |
|                                                                        |
|                                                                        |
| お知らせ                                                                   |
| 検定料のお支払い後は、出願申し込み内容の変更は出来なくなります。上記「試験名」に記載されている専願・併願の別、<br>ージにお進みください。 |
| 戻る 確認画面へ                                                               |

店舗を選択して、「確認画面へ」をクリック します。

⑥ 【Step 5 出願情報の確認】の画面になります。

 Step5
 出願情報の確認

 試験名・受験料・検定料・お支払い方法の確認

 試験名・試験日
 併顯・B(S文理)・英語資格1 2月10日

 受験料・検定料
 20,480円

 事務手数料
 682円

 合計
 21,162円

 お支払い方法
 クレジットカード

クレジットカードを選択された方は、ここ でクレジットカード情報の入力をしていた だきます。

⑦ 入力内容の再確認をして誤りがなければチェックをつけ、「上記内容で申込む」ボタンをク リックします。

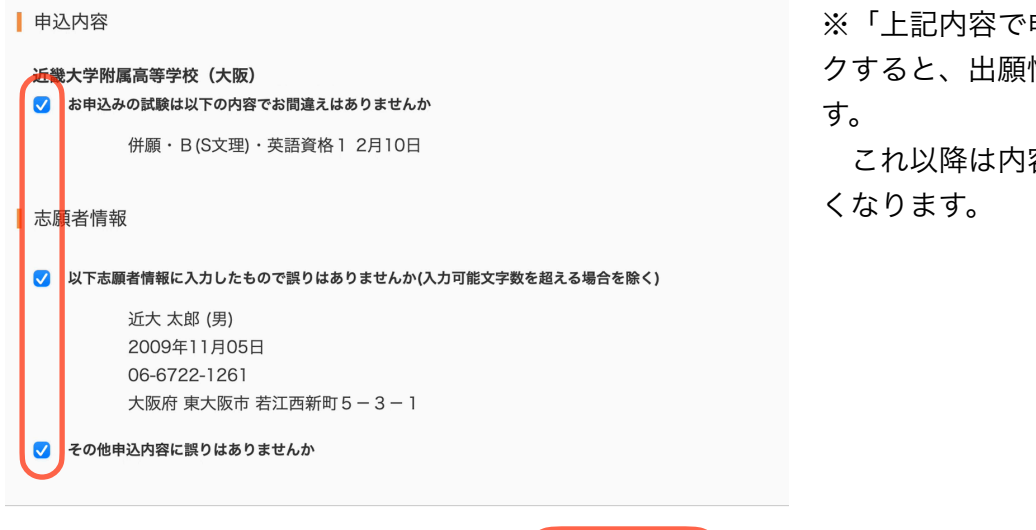

戻る

※「上記内容で申込む」をクリッ クすると、出願情報が確定されま す。

これ以降は内容の変更ができな 、なります。

「出願申込を受け付けました」と表示されます。 (8)

|                                                                                                    | 送信完了                                                                                                    |
|----------------------------------------------------------------------------------------------------|----------------------------------------------------------------------------------------------------|
|                                                                                                    |                                                                                                    |
| <ul> <li>学校が</li> <li>マイペー<br/>(支払い):</li> <li>志願書</li> <li>受験票は、</li> <li>英国教会は、</li> <li>ださい。</li> <li>本校ホー<br/>「入学!</li> </ul> | からのお知らせ<br>-ジにある「受験罪」表示パタンより志願書・受験罪を印刷してください。<br>方法でコンビニを選択された方で、受験料のおお先はいがまだの方は、受験料のお支払い完了後、マイページより印刷してください。)<br>と支援罪を切り写良を添付し、試験当日にお持ちください。<br>重加に受選者与とた名をご記入ください。<br>とコース志願者で「交話資格に対する優遇措置」を利用する受験生は、「中学校校長による原本証明をした合格証書またはスコア表の写し」を顧書とともにご提出<br>・<br>- ムページのエコ出版サイトで「出願された皆様へ」をご覧下さい。<br>試験実施要項」のファイルがありますのでダウンロードしてご確認ください。 |
| <ul> <li>出願 F</li> <li>決済番号</li> <li>お支払金</li> </ul>                                                                              | 申込および決済が完了しました(申込番号:230100008)<br>: 9999999999<br>颯 : 21,082円                                                                                                    |
|                                                                                                    | マイページ(受験票出力)へ                                                                                                    |

支払い方法で「コンビニエン スストア」を選択された方に は、「払込票番号」が表示さ れますので、期限内にお近く の店舗で支払を済ませてくだ さい。

「マイページへ」をクリック します。

6. 志願書・受験票の印刷

クレジットカード情報またはコンビニエンスストアでの振込みが確認されると、マイページの 「申込履歴」の右端に「受験票」ボタンが表示されます。

| 支払方法     | 入金情報 受験票    |      |       |
|----------|-------------|------|-------|
| クレジットカード | 決済完了(9月11日) | 申込確認 | - 受殺票 |

この「受験票」ボタンを クリックすると、「入学 志願書・受験票」が表示 されます。

この「入学志願書・受験票」を印刷してください(A4サイズ、白色用紙)。 「入学志願書」と「受験票」に切り離し、それぞれ写真を貼付します。

| 令和6年度 近畿大<br>高等学校長様<br>貴校第1学年に入学を志望                       | 学附属高等学校(大阪                                                            | <b>克)</b><br>可くださいます       | <b>入</b> 身<br>「ようお願いい                                                                                                    | を志願書                                                          | 숚;   | 和6年度                                                         | 近畿大学附属高等学校(大阪)<br><b>受験票</b>                                                                                                    |
|-----------------------------------------------------------|-----------------------------------------------------------------------|----------------------------|----------------------------------------------------------------------------------------------------|---------------------------------------------------------------|------|--------------------------------------------------------------|----------------------------------------------------------------------------------------------------|
|                                                           | 志願者名                                                                  | 近大                         | 太郎                                                                                                    |                                                               |      |                                                              |                                                                                                    |
|                                                           | 保護者名                                                                  | 近大                         | 一郎                                                                                                    | 印                                                             |      | 受験                                                           | 番号 1001                                                                                                    |
| 受験番号 1001                                                 | 専併<br>志望型 併                                                           | 願・B(S;                     | 文理)・身                                                                                                    | 英語資格 2                                                        | ]    | 専<br>志望                                                      | # 併願・B(S文理)・英<br>型 語資格2                                                                                                    |
| ※志望工业型 第2 正理<br>第1 元/2 理<br>第2 元/2 理<br>5                 | 第3王274<br>第43年<br>第43年<br>第43年<br>第44年<br>第44年<br>第44年<br>第44年<br>第44 | 第5志望<br>進学                 | 写<br>(タテ×=<br>①上半近30<br>(タース)<br>二<br>一<br>二<br>一<br>二<br>二<br>二<br>二<br>二<br>二<br>二<br>二<br>二<br>二<br>二<br>二<br>二<br>二<br>二 | ~5cm<br>113~4cm)<br>正面~無帽<br>月以内に撮影<br>じがれないよう<br>1<br>顕者名を記入 |      | 望志peper文文文文文社通道語語学<br>型理理理理!!!!!!!!!!!!!!!!!!!!!!!!!!!!!!!!! | 第2 二字道 第3 二字道 第4 二字道<br>第4 二字道 第4 二字道<br>第5 二字道<br>第5 二字<br>第5 二字<br>第5 二字<br>第5 二字<br>第5 二字<br>第5 二字<br>第5 二字<br>第5 二字<br>第5 二字<br>第5 二字<br>第5 二<br>第5 二<br>第5<br>二<br>第5 二<br>第5 二<br>第5<br>二<br>第5<br>二<br>第5<br>二<br>第<br>二<br>第<br>二<br>第<br>二<br>第<br>二 |
| 志願者名                                                      | 近大 太郎                                                                 |                            | 性別                                                                                                    | 男                                                             | i Ir |                                                              | キンダイ タロウ                                                                                                    |
| 生年月日                                                      | 2008/11/05                                                            | 電話番号                       | 06-6                                                                                                    | 5722-1261                                                     |      | 氏名                                                           | 近大 太郎                                                                                                    |
| 現住所                                                       | 大阪府東大阪市若江西新町5-3-1                                                     |                            |                                                                                                    | 出身                                                            | 中学校  | 近畿大学附属中学校                                                    |                                                                                                    |
| 出身中学校       ※英語特化コース志望者で「<br>る原本証明をした合格証書ま       出身中学校 学校 | 近畿大学树)<br>英語資格に対する優遇措置」 ?<br>たはスコア表の写し」を願書。<br>名                      | 属中学校<br>を利用する受い<br>とともにご提け | 験生は、「中<br>出ください。                                                                                                    | 中学校校長によ                                                       | ]    |                                                              | 写 真<br>(タテ4-50m<br>× ヨニ3-40m)<br>(上半号・王国 帰報<br>(金融13万以内に撮影<br>のもの<br>(影時内にはがれないよう<br>全国配行<br>(3)裏面に志振者名を記入                                                                                                    |

・「入学志願書」は中学校に提出 してください。

 ・「受験票」は入試当日に忘れな いよう持参してください。

 ・志願型が「A・D・E・H・M」 の受験生の方は、試験名の欄に英 語資格取得の表示はされません。

・英語特化コース志望(第1志望~第4志望)者で「英語資格による優遇措置」を利用する受験 生は、中学校校長による原本証明した「英語検定(英検)の合格証書の写し」または「TOEFLのス コア表の写し」を入学志願書とともに提出してください。なお様式は問いません。

(例)

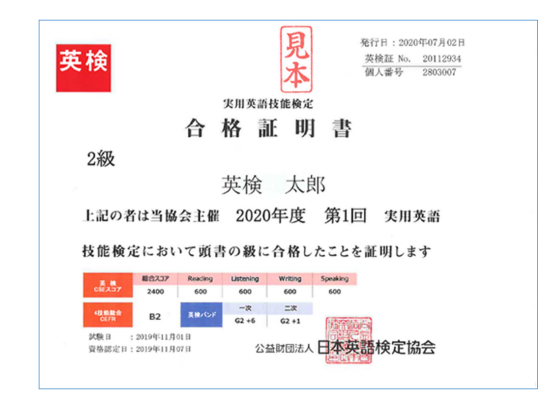

この写しは原本に相違ありません。

令和○年○月○日○○○中学校学校長○○○○○ 印

以上で出願は完了です。